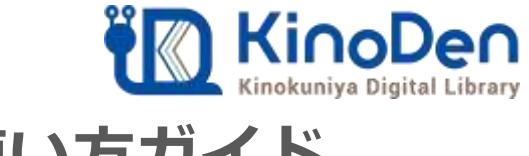

# 電子図書館KinoDen 使い方ガイド

### 1 KinoDenにアクセスする

https://kinoden.kinokuniya.co.jp/gunma-u/

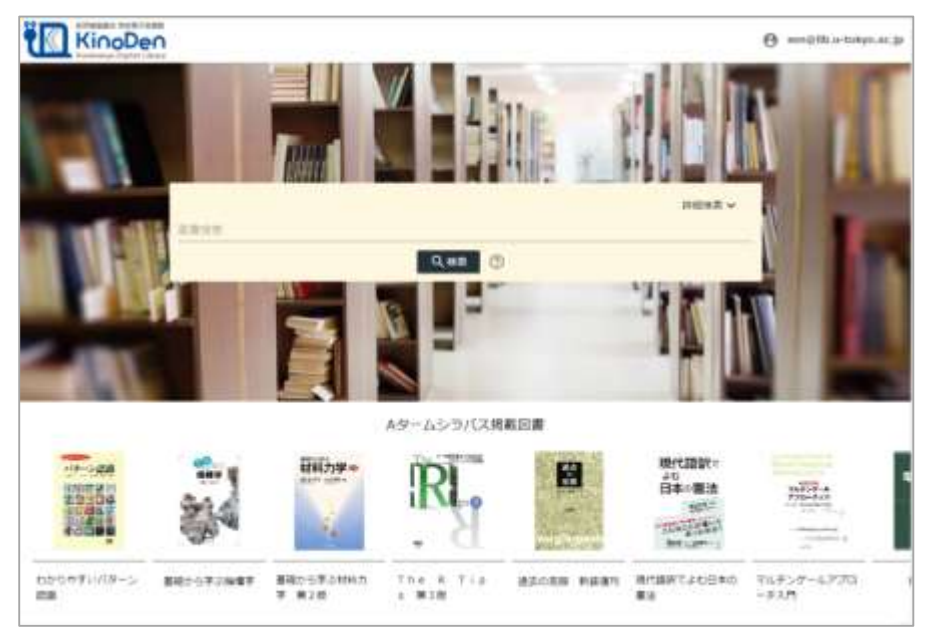

図書館へのアクセス権は、図書館の管理者にて設定します。 本学の場合、学内または・・・・・でアクセスして下さい。

#### 動作環境

ORコード

• Windows Google Chrome Mozilla Firefox Microsoft Edge

● Mac Google Chrome Mozilla Firefox Safari

●iOS Safari

• Android Google Chrome

## 2 検索からタイトル表示

| KinoDe            | 0      |                       |                                                                | KinoDe                                                                                                    | 0       |          |                                  |                                                                                                    |                       |
|-------------------|--------|-----------------------|----------------------------------------------------------------|----------------------------------------------------------------------------------------------------|---------|----------|----------------------------------|----------------------------------------------------------------------------------------------------|-----------------------|
|                   | Active |                       |                                                                |                                                                                                    | ACTER . |          |                                  |                                                                                                    |                       |
|                   |        |                       | Q                                                              | I Sharoot                                                                                                    | **      |          | nint:                            |                                                                                                    | 59-7                  |
| THE .             |        | @#1,544@              |                                                                | and an and a state of the state of the state |         | 前134冊    |                                  |                                                                                                    |                       |
| MIEL (99)         | ×      | 1417年4日的              | (10)通输力                                                        | 相配(1)<br>田平(1)                                                                                                    | 2       | 1.5.15   | 人工知識と社<br>2025年の年の<br>AN いた工業の目的 | 8<br>173<br>07022-0-0 2                                                                                            | ana www.              |
| <b>町平</b> (79)    |        | (1999)                | 通利用(制度)有41000年2月3月1日(1110)<br>由行用(2000年4月20)<br>新自己(2000年4月20) | <b>田田</b> (2)                                                                                                    | ×       | Call Fr. | stantin (1997) To STASSERS       |                                                                                                    | 051545RA              |
| 歴史(71)            | ~      | Alo                   | BROAT (ATHE 2-0/WEEGS=THE.                                     | 在自科学(13)                                                                                                    | ×       | 2        | ##5Nemos<br>#L- #rotte           | 対・加速却だまた                                                                                                    | 001178<02             |
| 社会科学 (275)        | ~      | 6度北极 力1               | E. ANSWEDRINGOS                                                | 西州林学(市)                                                                                                    | ×.      |          | ACX 186.8875                     | 1.1 日本の内容の目的になっていた。<br>「日本の日本の目的には、<br>「日本の日本の目的には、<br>「日本の日本の日本の目的」」<br>「日本の日本の日本の日本の日本の日本の日本の日本の日本の日本の日本の日本の日本の日 | ロックトンス工業の<br>行いたとれて業務 |
| <b>田然秋学 (401)</b> |        | and the second second |                                                                | 1916. 工事(0)                                                                                                    | ×       |          | 245/091/48                       | Invasion.                                                                                                    | THE SH L              |
| ##R. 工学 (42)      | *      |                       | - H2                                                           | -B # 00                                                                                                    | č       |          |                                  | 20                                                                                                    | 19. <mark>9</mark> .  |

#### <u>未所蔵を含める</u>

所蔵タイトルのみ

「未所蔵を含める」にチェックを入れると、本学にない電子書籍についても、内容紹介・試し読みを 確認し、リクエストを出すことができます。

(株)紀伊國屋書店

2018.12作成

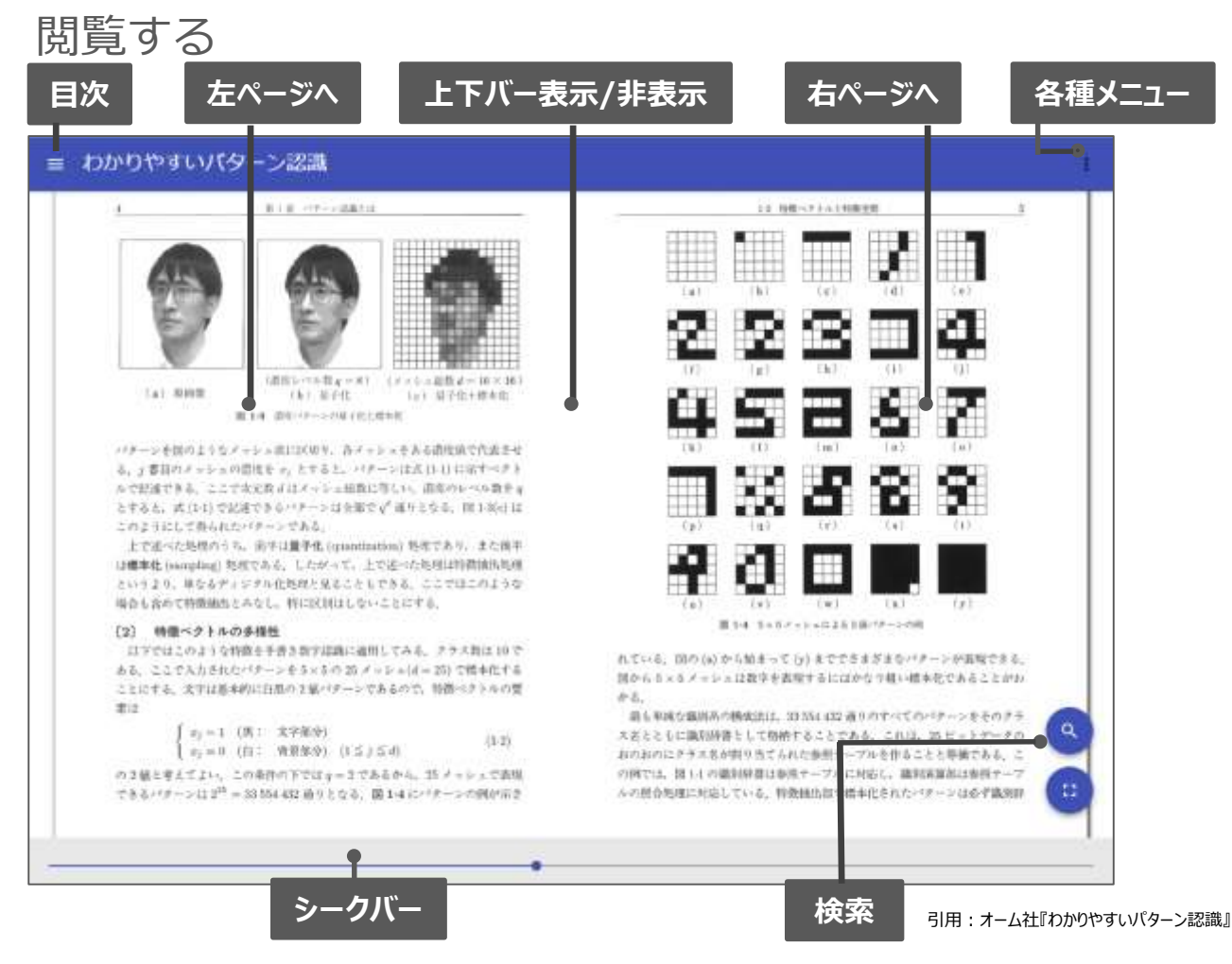

### 4 図書館ヘリクエストを出す

3

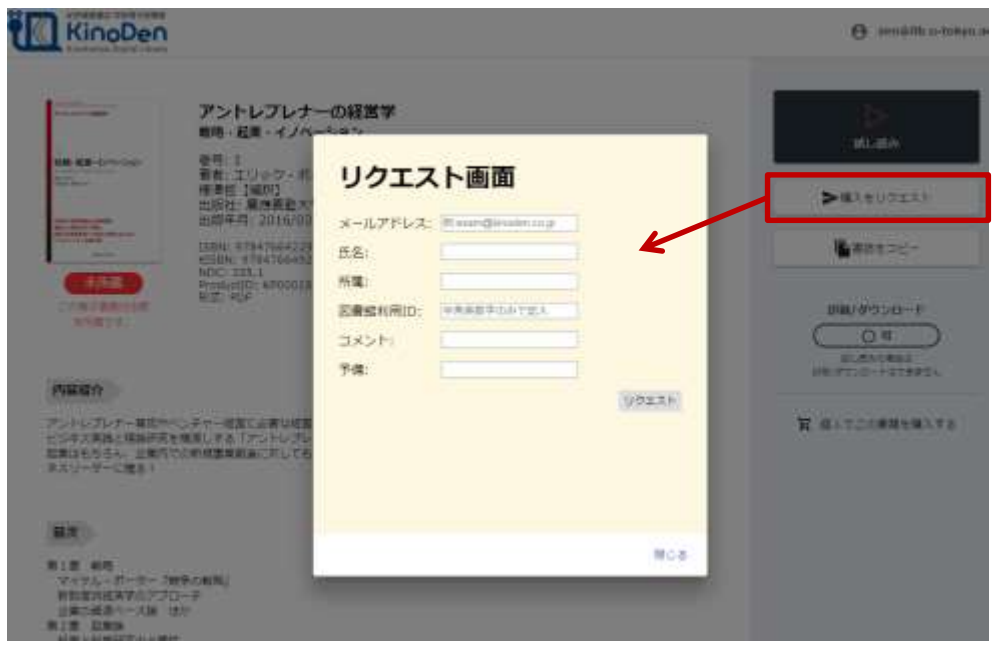

※このほか各ページの下部に「ヘルプ」がありますので、わからない場合はそちらを参考にして下さい